## Kurzanleitung zur Durchführung der Vorprüfung von Kommunalmaßnahmen

1 Melden Sie sich am Antragsportal unter https://aster.sas-sachsen.de/aster mit ihren Zugangsdaten an. Sollten Sie noch keine Zugangsdaten erhalten haben, wenden Sie sich bitte an Ihren Ansprechpartner im Landratsamt bzw. der Stadt Leipzig oder an die Sächsische Agentur für Strukturentwicklung unter <u>aster-</u> <u>support@sas-sachsen.de</u>.

2 Nachdem Sie sich am Antragsportal angemeldet haben, wechseln Sie auf den Reiter "Kommunalmaßnahmen" bzw. "Landesmaßnahmen" (Abbildung 1, Punkt 1). Dort sind alle Projektvorschläge aufgeführt, die entweder für die Vorprüfung bereitstehen oder die in der Vergangenheit die Vorprüfung bereits durchlaufen haben.

| Informationen                       | 😻 Kommunalmaßnahmen            | 🐺 Landes | maßnahmen                      | 💥 Projekttr  | räger-Verwaltung |                       |         |
|-------------------------------------|--------------------------------|----------|--------------------------------|--------------|------------------|-----------------------|---------|
| ste der für Sie verfügba            | ren Projektvorschläge          |          |                                |              |                  |                       |         |
| + Neuen Projektvorschlag            | erfassen       Formularansicht |          | 🗢 🚥 weitere                    | e Aktionen 🗢 | 🗴 Exportieren 🗢  | ©⊚ Filter verwalten マ |         |
| Projektnummer:<br>Braunkohlerevier: |                                | X        | Projektname:<br>Landkreis / kr | sfr. Stadt:  |                  | ×                     | Status: |
| Projektträger:                      |                                | ×v       | Maßnahmenli                    | ste:         |                  | ×v2                   |         |
| S Filter zurücksetzen               |                                |          |                                |              |                  |                       |         |

Abbildung 1: Liste der Projektvorschläge in der Vorprüfung

3 Projektvorschläge, die zur Vorprüfung bereitstehen, sind mit diesem Symbol gekennzeichnet (Abbildung 1, Punkt 2)

Klicken Sie auf das Symbol desjenigen Projektvorschlags, welchen Sie bearbeiten wollen. Direkt im Anschluss öffnet sich ein neuer Dialog (Abbildung 2).

| Sachsische Agent<br>Strukturentwicklu | Antragsportal <u>St</u> ruktur <u>entwicklung in den Revieren (ASTER)</u><br>RL InvKG<br>Förderrichtlinie des Sächsischen Staatsministeriums für Regionalentwicklung zur Gewährung von<br>Zuwendungen nach dem Investitionsgesetz Kohleregionen vom 4. Mai 2021 |                                                                                                    |                                                                                                  |                                                                                         | Hilfe<br>Version 3.0.5                                                                                                    |       |
|---------------------------------------|----------------------------------------------------------------------------------------------------|----------------------------------------------------------------------------------------------------|--------------------------------------------------------------------------------------------------|-----------------------------------------------------------------------------------------|----------------------------------------------------------------------------------------------------|-------|
| 4 🛈 Informationen 🔅 K                 | ommunalmaßnahmen                                                                                                    | nen 😻 Landesmaßnahmen                                                                                               |                                                                                                  |                                                                                         |                                                                                                    |       |
| Projektvorschlag - Vorprüfung         |                                                                                                    |                                                                                                    |                                                                                                  |                                                                                         |                                                                                                    |       |
| ← Zurück zur Liste                    | 占 Dokumente 🗢                                                                                                    | 🕅 Rückgabe                                                                                                    | 🏁 Ablehnung                                                                                      | 🕅 Weiterleitung                                                                         | Diversion Vorprüfung löschen                                                                                                    |       |
|                                       | Durchführung der<br>In diesem Formular wir<br>Der Projektvorschlag k<br>Projektträger den Proje<br>Nur ein fachlich-inhaltl<br>Freigabeformulars ist u<br>Kopfdaten                                                                                             | Vorprüfung<br>d die fachlich-inha<br>ann an den Projek<br>ktvorschlag erneu<br>ich geprüfter und<br>nter dem Menüpu | altliche Vorprüfun<br>tträger entweder<br>It einreichen.<br>freigegebener Pri<br>Inkt "Dokumente | ig des Projektvorschla<br>zur Überarbeitung zu<br>ojektvorschlag kann b<br>" zu finden. | gs erfasst.<br>rückgegeben oder als abgelehnt gekennzeichnet werden. Im ersten Fall kan<br>ei der SAS zur weiteren Qualifizierung eingereicht werden. Die Vorlage des | n der |

Abbildung 2: Durchführung der Vorprüfung

Füllen Sie mind. die mit einem Sternchen gekennzeichneten Felder aus. Den durch den Projektträger erstellten Projektvorschlag als PDF-Datei sowie die durch ihn hochgeladenen Unterlagen können Sie sich anschauen, indem Sie auf die Schaltfläche "Dokumente" klicken (Abbildung 3, Punkt 1) und den jeweiligen Eintrag auswählen.

| <ul> <li>Informationen</li> </ul> | Kommunalmaßnahmen                                         | 🔅 Landesmaßnahmen                                                          |                   | 🔀 Projektträger-Verwaltung           |  |
|-----------------------------------|-----------------------------------------------------------|----------------------------------------------------------------------------|-------------------|--------------------------------------|--|
| Projektvorschlag - Vorprüfung     |                                                           |                                                                            |                   |                                      |  |
| ← Zurück zur Liste                | rn 🛃 Dokumente 🗢                                          | 🛱 Rückgabe                                                                 | 🕅 Ablehnung       | y 🕅 Weiterleitung 💼                  |  |
|                                   | I I Vorprüfung - P<br>I I IIIIIIIIIIIIIIIIIIIIIIIIIIIIIII | DF<br>reigabe - Vorlage                                                    | altliche Vorprüfu | ng des Projektvorschlags erf         |  |
|                                   | Projektvorschla                                           | ag - PDF<br>ag - Anlagen als Zip<br>cann entweder an o<br>eder einreichen. | en Projektträger  | n.<br>r zur Überarbeitung oder als i |  |
|                                   | Ein fachlich-inhaltlich                                   | h geprüfter Projektvo                                                      | orschlag kann be  | ei der SAS zur weiteren Qualit       |  |
|                                   | Kopfdaten                                                 |                                                                            |                   |                                      |  |
|                                   | Projektnummer:                                            |                                                                            |                   |                                      |  |

Abbildung 3: Projektträgerdokumente herunterladen

Möglichkeit 1: Die Vorprüfung ist erfolgreich abgeschlossen und der Projektvorschlag kann an die SAS zur weiteren Qualifizierung übergeben werden:

- a. Erteilen Sie unter "**1. Ergebnis**" (Abbildung 4, Punkt **1**) mit Klick auf "**ja**" die Freigabe des Projektvorschlags.
- b. Optional: Ergänzen Sie eigene Bemerkungen für die SAS.
- c. Laden Sie unter "**2. Anlagen**" (Abbildung 4, Punkt **2**) die Anlagen "Checkliste" und "Freigabeformular" hoch.
  - Die **Checkliste** ist ein eigenes Dokument Ihres Landkreises oder der Stadt Leipzig, welches das Vorhaben nach Ihren Kriterien bewertet.
  - Das Freigabeformular ist entweder ein eigenes Formular des Landkreises oder der Stadt Leipzig. Sollten Sie kein eigenes Formular haben, so können Sie eine unverbindliche Vorlage unter dem Menüpunkt "Dokument" > "Vorprüfung - Freigabe - Vorlage" (Abbildung 5, Punkt 1) herunterladen.
- d. Klicken Sie auf die Schaltfläche "Weiterleitung"

| <ul> <li>Informationen</li> <li>Komr</li> </ul> | nunalmaßnahmen 🌾 Landesmaßnahmen 🔀 Projektträger-Verwaltung                                                                                                    |
|-------------------------------------------------|----------------------------------------------------------------------------------------------------|
| Projektvorschlag - Vorprüfung                   |                                                                                                    |
| ← Zurück zur Liste                              | 📩 Dokumente 🗢 🕅 Rückgabe 🏁 Ablehnung 🏁 Weiterleitung 🗊 Vorprüfung löschen                                                                                                    |
|                                                 | 1. Ergebnis                                                                                                    |
| •                                               | Die Freigabe für den Projektvorschlag wird uneingeschränkt erteilt*: Oja<br>Onein - Rückgabe an den Projektträger zur Überarbeitung<br>Onein - endgültige Ablehnung des Projektvorschlags |
|                                                 | Hinweise für den Projektträger:                                                                                                    |
|                                                 | Im Faile einer Ruckgabe oder Ablennung sind zwingend Hinweise für den Projektträger anzugeben:                                                                                            |
|                                                 | Bemerkungen:                                                                                                    |
|                                                 |                                                                                                    |
|                                                 | 2. Anlagen* ?                                                                                                    |
| 2/                                              | Anlage hinzurugen       Art der Anlage 🔤     Datei 🔤     Hochgeladen am 🔤                                                                                                    |
|                                                 | es ist keine Anlage hinterlegt                                                                                                    |

Abbildung 4: Ergebnis der Vorprüfung eintragen

| Ġ        | Informationen    |        | 😻 Komm  | unalmaßnahmen      | ÷.        | Landesmaß    | nahmen   | *    | Projektträ |
|----------|------------------|--------|---------|--------------------|-----------|--------------|----------|------|------------|
| Projektv | vorschlag - Vorj | prüfun | g       |                    |           |              |          |      |            |
| ← Zurü   | ck zur Liste     | B Sp   | eichern | 占 Dokumente 🗢      | <b>1</b>  | Rückgabe     | 🏁 Ablehr | nung | 🕅 Weite    |
|          |                  |        |         | 🗎 Vorprüfung - P   | DF        |              |          |      |            |
|          |                  |        |         | 🕑 Vorprüfung - F   | reigabe   | - Vorlage    |          |      |            |
|          |                  |        |         | Projektvorschlagen | ag - PDF  |              |          |      |            |
|          |                  |        |         | Projektvorschla    | ag - Anla | agen als Zip |          |      |            |
|          |                  |        |         | Projektträger:     |           |              |          |      |            |
|          |                  |        |         | Musterstadt        |           |              |          |      |            |

Abbildung 5: Freigabeformular herunterladen

Möglichkeit 2: Die Vorprüfung kann nicht vollständig durchgeführt werden, da Informationen oder Zuarbeiten des Projektträgers fehlen:

- a. Markieren Sie unter "**1. Ergebnis**" (Abbildung 4, Punkt **1**) "**nein Rückgabe an den Projektträger zur Überarbeitung**"
- b. Erfassen Sie ebenfalls unter "1. Ergebnis" bei "Hinweise für den Projektträger" (Abbildung 4, Punkt
  3) Ihre Rückmeldung zu den gewünschten Informationen.
- c. Klicken Sie auf die Schaltfläche "Rückgabe".

Möglichkeit 3: Die Vorprüfung wurde durchgeführt, der Projektvorschlag soll abgelehnt werden.

- Markieren Sie unter "1. Ergebnis" (Abbildung 4, Punkt 1) "nein endgültige Ablehnung des Projektvorschlags"
- Erfassen Sie ebenfalls unter "1. Ergebnis" bei "Hinweise für den Projektträger" (Abbildung 4, Punkt
  3) Ihre Rückmeldung hinsichtlich Ihrer Entscheidung.
- Klicken Sie auf die Schaltfläche "Ablehnung".

6 Damit ist die Vorprüfung dieses Projektvorschlags abgeschlossen. Für den Fall, dass Sie das **Ergebnis** der Vorprüfung zusammengefasst aufrufen und **ausdrucken** wollen, so können Sie dieses unter "Dokumente" > "Vorprüfung PDF" aufrufen (Abbildung 6, Punkt 1).

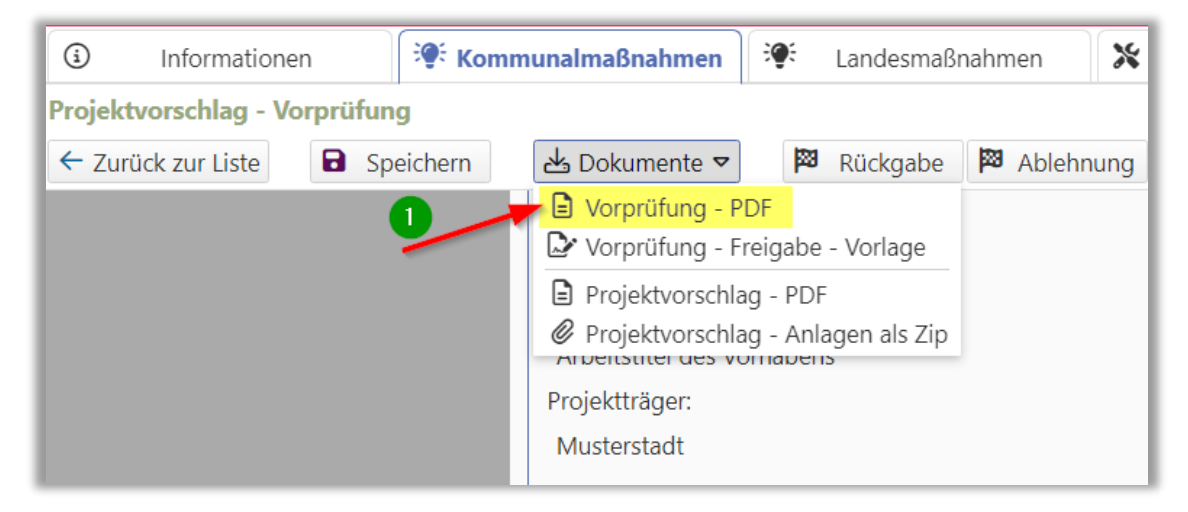

Abbildung 6: Ergebnis der Vorprüfung als PDF-Dokument herunterladen

Möchten Sie Informationen zu einer vorherigen Vorprüfung noch einmal anschauen, so können Sie entweder

## a. den Eingabedialog im Lesemodus aufrufen

Markieren Sie dazu den Projektvorschlag in der Listenübersicht und klicken anschließend auf die Schaltfläche "Formularansicht" > "Vorprüfung" (Abbildung 7, Punkt 1)

| SAS Sächsische Agentur für<br>Strukturentwicklung GmbH             |            |                                                          |         |  |  |  |  |
|--------------------------------------------------------------------|------------|----------------------------------------------------------|---------|--|--|--|--|
| Entwicklung. Von Grund auf gemeinsam.                              |            |                                                          |         |  |  |  |  |
| Informationen                                                      |            |                                                          |         |  |  |  |  |
| Liste der für Sie verfügbare                                       | en Projel  | ktvorschläge                                             |         |  |  |  |  |
| 🕂 Neuen Projektvorschlag erfassen 🛛 💿 Formularansicht 🗢 📥 Dokument |            |                                                          |         |  |  |  |  |
| Filterkriterien 1<br>Projektnummer:                                |            | <ul> <li>Projektvorschlag</li> <li>Vorprüfung</li> </ul> | X       |  |  |  |  |
| Braunkohlerevier:<br>Projektträger:                                |            |                                                          | XV      |  |  |  |  |
| S Filter zurücksetzen                                              |            |                                                          |         |  |  |  |  |
| Projektnr.  Projek                                                 | ktname     | \$                                                       | Projekt |  |  |  |  |
| 100108 Arbeit                                                      | stitel des | Vorhabens                                                | Musters |  |  |  |  |

Abbildung 7: Dialog der Vorprüfung im Lesemodus öffnen

oder

## b. das Vorprüfungsprotokoll anzeigen

Markieren Sie dazu den gewünschten Projektvorschlag in der Listenübersicht und klicken anschließend auf "Dokumente" > "Vorprüfung - PDF" (Abbildung 8, Punkt 1)

|                                                                          | ichsische Agentur für<br>rukturentwicklung GmbH | <u>A</u> ntragsportal <u>St</u> ruktur <u>e</u> r                                                                                                    |                                                                            |                                        |  |  |
|--------------------------------------------------------------------------|-------------------------------------------------|----------------------------------------------------------------------------------------------------|----------------------------------------------------------------------------|----------------------------------------|--|--|
| Entwicklung. Von Grur                                                    | nd auf gemeinsam.                               |                                                                                                    | Förderrichtlinie des Sä<br>Zuwendunge                                      | chsischen Staatsm<br>en nach dem Inves |  |  |
| (i) Informationen                                                        | 😻 Kommunalmaßnahmen                             | 💓 Landesmaßna                                                                                                    | ahmen 🛛 💥 Projel                                                           | X Projektträger-Verwaltı               |  |  |
| Liste der für Sie verfügba                                               | ren Projektvorschläge                           |                                                                                                    |                                                                            |                                        |  |  |
| + Neuen Projektvorschlag                                                 | erfassen 💿 Formularansicht 🗢                    | 占 Dokumente 🔻 🕨                                                                                                    | 🕶 weitere Aktionen 🗢                                                       | 🗴 Exportio                             |  |  |
| Filterkriterien<br>Projektnummer:<br>Braunkohlerevier:<br>Projektträger: | <b>0</b> ,                                      | <ul> <li>Projektvorschlag</li> <li>Projektvorschlag</li> <li>Projektvorschlag</li> <li>Vorprüfung - PD</li> <li>Vorprüfung - Fre</li> <li>Vorprüfung - Image</li> </ul> | - PDF<br>- Anlagen als Zip<br>- Freigabe - Vorlage<br>F<br>igabe - Vorlage |                                        |  |  |
| S Filter zurücksetzen<br>Projektnr. ≎ Proje                              | ektname ⇔                                       | Projektträge                                                                                                    | er ⇔ Ansprec                                                               | npartner*in ⇔                          |  |  |
| 100108 Arbe                                                              | tstitel des Vorhabens                           | Musterstadt                                                                                                    | Maxi Mus                                                                   | sterfrau                               |  |  |

Abbildung 8: Vorprüfungsprotokoll als PDF-Dokument herunterladen

Weiterführende Informationen finden Sie auf unserer Internetseite unter <u>https://aster.sas-sachsen.de</u> sowie in der Endanwenderdokumentation, die Sie mit Klick auf die Schaltfläche "Hilfe" (Abbildung 9, Punkt **1**) erreichen.

| S     | SAS Sächsische Agentur für Anternet Strukturentwicklung GmbH |                     |                   | ragsportal <u>St</u> ruktur <u>e</u> ntwicklung in den <u>R</u> evieren (ASTER)<br>RL InvKG                                                                    |                        |
|-------|--------------------------------------------------------------|---------------------|-------------------|----------------------------------------------------------------------------------------------------|------------------------|
| Entwi | Entwicklung. Von Grund auf gemeinsam.                        |                     |                   | :htlinie des Sächsischen Staatsministeriums für Regionalentwicklung zur Gewährung von<br>Zuwendungen nach dem Investitionsgesetz Kohleregionen vom 4. Mai 2021 | Hilfe<br>Version 3.0.5 |
| ٩     | Informationen                                                | 😻 Kommunalmaßnahmen | 🔅 Landesmaßnahmen | X Projektträger-Verwaltung                                                                                                    |                        |

Abbildung 9: Hilfe

Für darüber hinausgehende Fragen und Hinweise stehen wir Ihnen gern zur Verfügung.

Wenden Sie sich dazu per E-Mail an: <u>aster-support@sas-sachsen.de</u>

## Herausgeber

Sächsische Agentur für Strukturentwicklung GmbH Pirnaische Straße 9 01069 Dresden Sitz der Gesellschaft: Weißwasser